## DIGITUS®

## DRAADLOZE 300N USB 2.0 INTERNETADAPTER

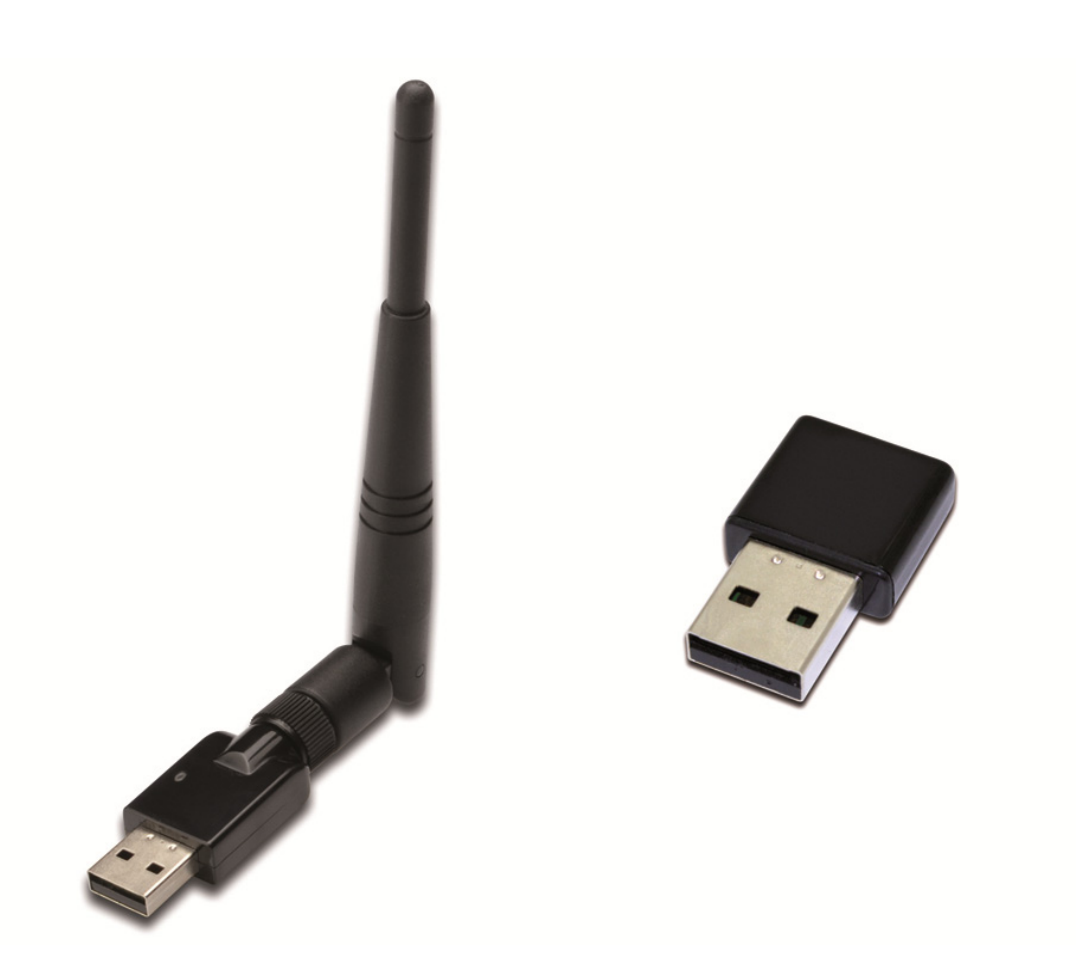

Snel installatiegids DN-70542 Rev.2 • DN-70543 Rev.2

## Het stuurprogramma installeren

Volgt u de onderstaande instructies op om uw nieuwe draadloze USB-omvormer te installeren:

- 1. Steek de draadloze USB netwerkadapter in een vrije USB 2.0 poort van uw computer. Vergeet a.u.b. niet dat de USB stekkerzijde directioneel is, draai de USB adapter dus om als het niet in de USB poort past.
- 2. Het onderstaande scherm zal op uw computer verschijnen, klik op 'Cancel / Close'. Windows 7/8/10 Plaats het stuurprogramma in uw cd-rom.

| Driver Software Installation |                        | X |
|------------------------------|------------------------|---|
| Installing device driver so  | ftware                 |   |
| 802 11 p WLAN                | Waiting for user input | - |
|                              | waiting for user input |   |
|                              |                        |   |
|                              | Close                  |   |

3. U zult "auto-run" zien staan zoals op het onderstaande scherm te zien is. U zult "auto-run" zien staan zoals op het onderstaande scherm te zien is. Zo niet, dubbelklik a.u.b. op 'autorun.exe' op de CD.

| DIGITUS® |                | - × |
|----------|----------------|-----|
|          | Install Driver |     |
|          | User Manual    |     |
|          | Exit           |     |
|          |                |     |
|          |                |     |

Klik op 'Install Driver' om de installatieprocedure op te starten.

**4.** Vervolgens zal de installatie wizard verschijnen. Klik op 'Next' om te vervolgen.

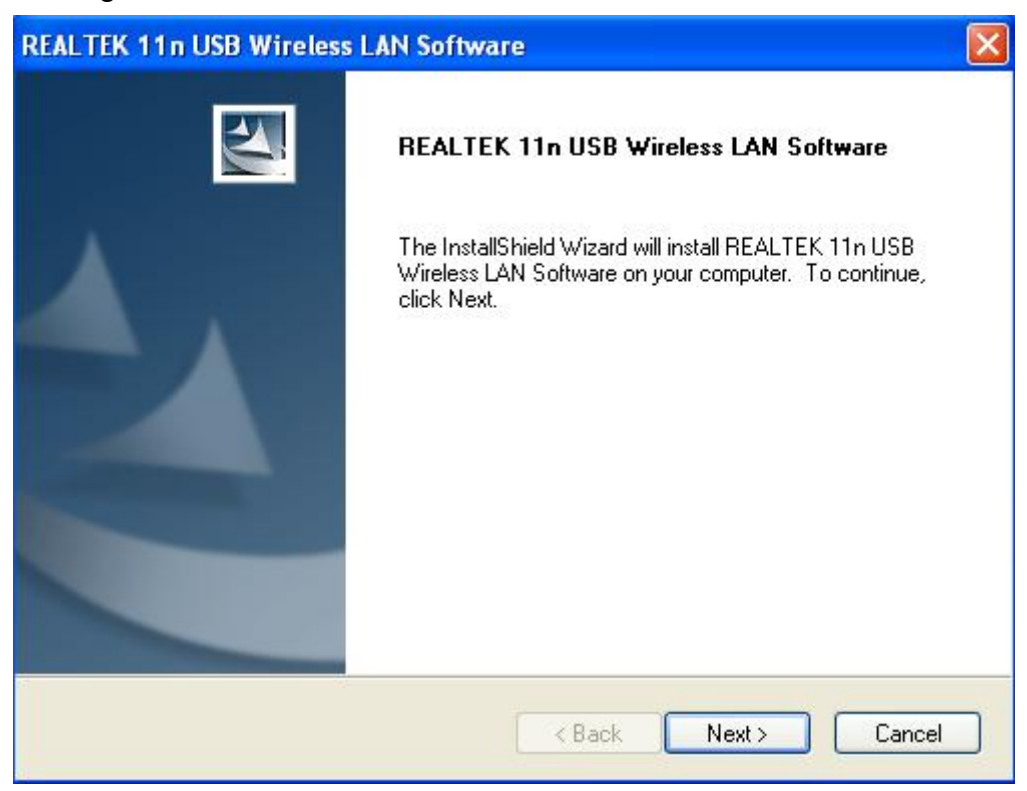

5. Steek de draadloze USB netwerkadapter (DN-70542/DN-70543) in een USB 2.0 poort van uw computer, het systeem zal de nieuwe hardware herkennen en de drivers automatisch installeren.

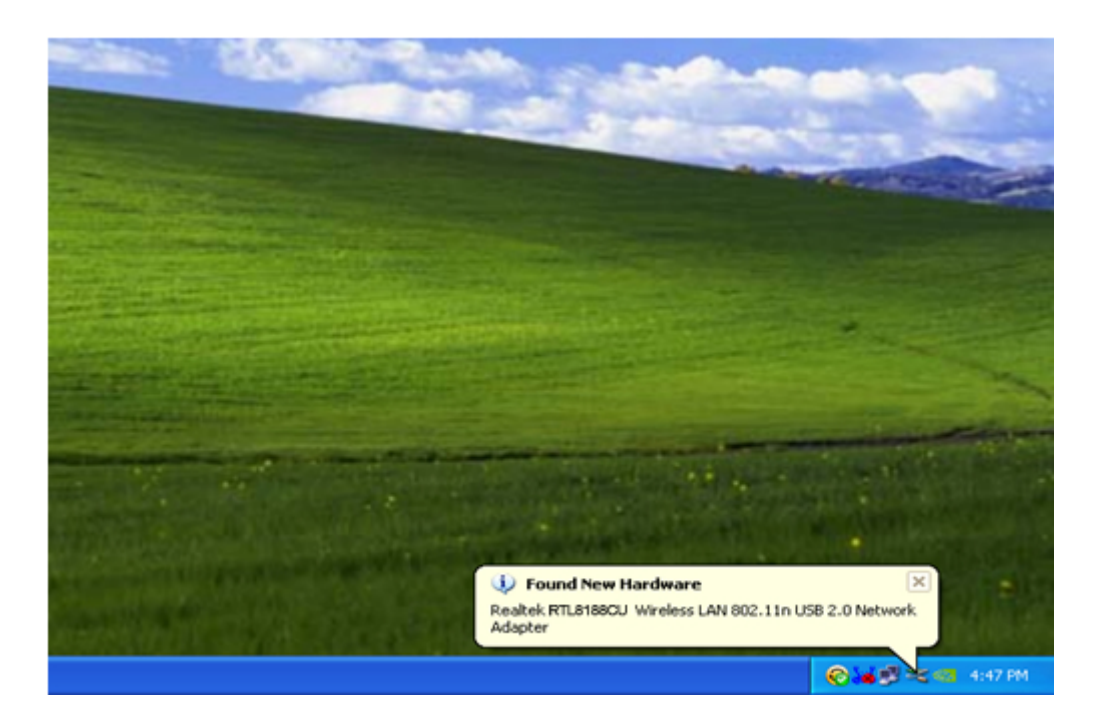

 De computer zal worden verzocht te herstarten zodra de installatie is voltooid. U kunt vervolgens op '<u>Finish</u>' klikken om de computer te herstarten en de installatie van de driver af te ronden.

| REALTEK 11n USB Wireless LAN Software |                                                                                                    |  |
|---------------------------------------|----------------------------------------------------------------------------------------------------|--|
|                                       | InstallShield Wizard Complete<br>The InstallShield Wizard has successfully installed REALTEK.<br>11n USB Wireless LAN Software. Before you can use the<br>program, you must restart your computer.<br>• Yes, I want to restart my computer now.<br>• No, I will restart my computer later.<br>Remove any disks from their drives, and then click Finish to<br>complete setup. |  |
|                                       | K Back Finish Cancel                                                                                                    |  |

7. Klik nadat de installatie is voltooid op het adapterprogramma op uw taakbalk of in de programmafolder. Klik op "available networks", selecteer het draadloze toegangspunt waarmee u verbinding wilt maken en klik op de "Add to Profile" toets.

| REALTEK 11n USB W          | ireless LAN Utili      | ity                                          |                       |                        |          |
|----------------------------|------------------------|----------------------------------------------|-----------------------|------------------------|----------|
| Refresh(R) Mode(M) Abou    | it(A)                  |                                              |                       |                        |          |
| 🖃 🦞 MyComputer             | General Profile        | Available Network Statu:                     | s Statistics V        | Vi-Fi Protect Setup    |          |
| Realtek RTL818             | Available Netw         | /ork(s)                                      |                       |                        |          |
|                            | SSID                   | Channel                                      | Encryption            | Network Authentication | Signal 1 |
|                            | IN HLY96C              | 1                                            | AES                   | WPA Pre-Shared Key     | 88% Ir   |
|                            | INETCORE               | 1                                            | None                  | Unknown                | 42% Ir   |
|                            | IN HLY3F               | 6                                            | TKIP                  | WPA Pre-Shared Key     | 26% Ir   |
|                            | I"QA300M               | 6                                            | None                  | Unknown                | 58% Ir   |
|                            | 1 WR2880               | 6                                            | None                  | Unknown                | 8% Ir    |
|                            | tilletink<br>tilletink | 11                                           | None                  | Unknown                | 62% Ir   |
|                            |                        |                                              |                       |                        |          |
|                            | <                      |                                              |                       |                        | >        |
|                            |                        | Refresh                                      |                       | Add to Profile         | ]        |
|                            | Note<br>Double cl      | ick on item to join/creat                    | e profile.            |                        |          |
|                            |                        |                                              |                       |                        |          |
| ✓ Show Tray Icon Radio Off |                        | <ul><li>Disable Ac</li><li>Windows</li></ul> | lapter<br>Zero Config |                        | Close    |

8. Vul eventueel de nodige beveiligingsinformatie in en klik vervolgens op "OK" om verbinding te maken met het draadloze netwerk.

| Wireless Network Properties:                                                           |                           |          |
|----------------------------------------------------------------------------------------|---------------------------|----------|
| Profile Name: HLY96C                                                                   | 802.1x configure          |          |
| Network Name(SSID): HLY96C                                                             | EAP TYPE :                |          |
|                                                                                        | GTC                       | ~        |
|                                                                                        | Tunnel : Privision Mode : |          |
| ☐ This is a computer-to-computer(ad hoc) network; wireless access points are not used. |                           | <u>~</u> |
| Channel: 1 (2412MHz) 🗸                                                                 |                           |          |
|                                                                                        | Username :                |          |
| Wireless network security                                                              |                           |          |
| This network requires a key for the following:                                         | Identity :                |          |
| Network Authentication: WPA-PSK 🛛 👻                                                    |                           |          |
| Data encryption: AES                                                                   | Domain :                  |          |
|                                                                                        | Password :                |          |
| Key index (advanced): 1                                                                | Certificate :             |          |
| Network key:                                                                           |                           | ~        |
| ******                                                                                 | PAC : Auto Select PAC     |          |
| Confirm network key:                                                                   |                           | ~        |
| *******                                                                                |                           |          |
|                                                                                        |                           |          |
| OK Cancel                                                                              |                           |          |
|                                                                                        |                           |          |

**9.** Zodra de verbinding eenmaal is geslaagd, zal het statusscherm verschijnen.

| 🙁 REALTEK 11n USB Wireless LAN Utility |                                                                         |  |
|----------------------------------------|-------------------------------------------------------------------------|--|
| Refresh(R) Mode(M) Abou                | t(A)                                                                    |  |
| 🖃 🥊 MyComputer                         | General Profile Available Network Status Statistics Wi-Fi Protect Setup |  |
|                                        | Status: Associated                                                      |  |
|                                        | Speed: Tx:150 Mbps Rx:150 Mbps                                          |  |
|                                        | Type: Infrastructure                                                    |  |
|                                        | Encryption: AES                                                         |  |
|                                        | SSID: HLY96C                                                            |  |
|                                        | Signal Strength: 74%                                                    |  |
|                                        | Link Quality:                                                           |  |
|                                        |                                                                         |  |
|                                        |                                                                         |  |
|                                        | Network Address:                                                        |  |
|                                        | MAC Address: 00:E0:4C:71:00:01                                          |  |
|                                        | IP Address: 192.168.1.139                                               |  |
|                                        | Subnet Mask: 255.255.255.0                                              |  |
|                                        | Gateway:                                                                |  |
|                                        | ReNew IP                                                                |  |
|                                        |                                                                         |  |
|                                        |                                                                         |  |
| 🗹 Show Tray Icon                       | Disable Adapter Close                                                   |  |
| 🔲 Radio Off                            | Windows Zero Config                                                     |  |